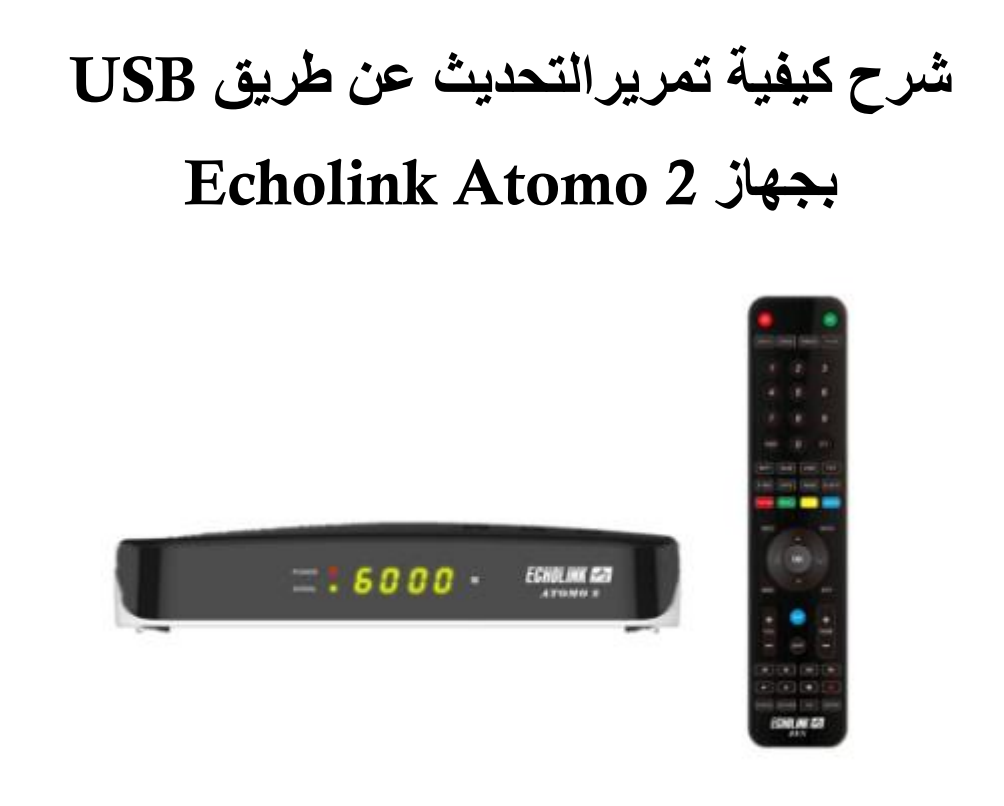

 ٤ قم بتحميل آخر تحديث للجهاز من موقع التحديثات www.echolinkhd.com

2) قم بوضع التحديث بـالفلاشـة USB و بعد دلك ايصالها مع الجهاز

3) إضغط على الزر '**Menu**' الخاص بريموت كنترول لدخول إلى الواجهة الرئيسية للجهاز

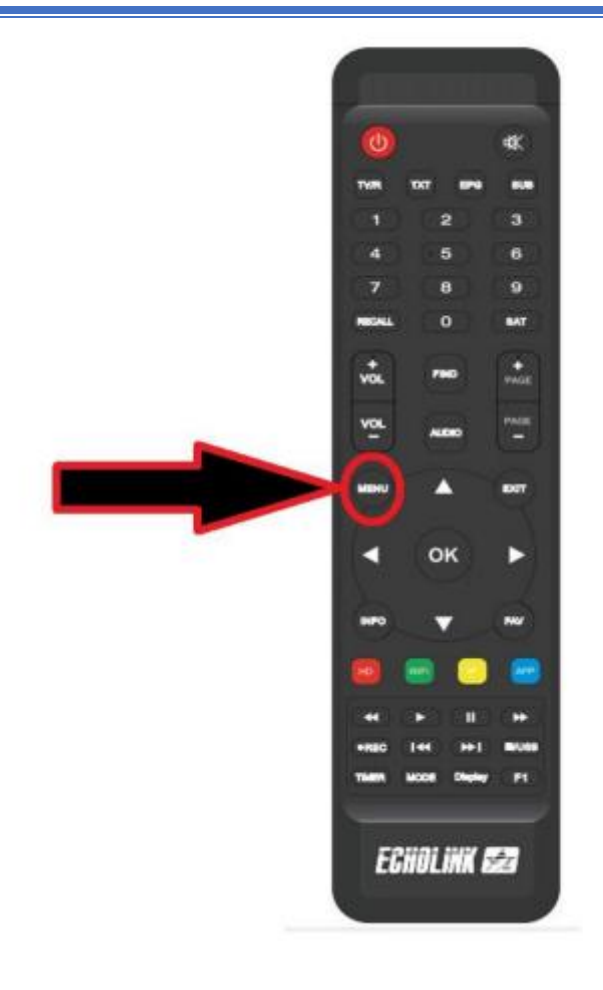

<sup>′</sup> Network Setting إدهب إلى خانة'(4

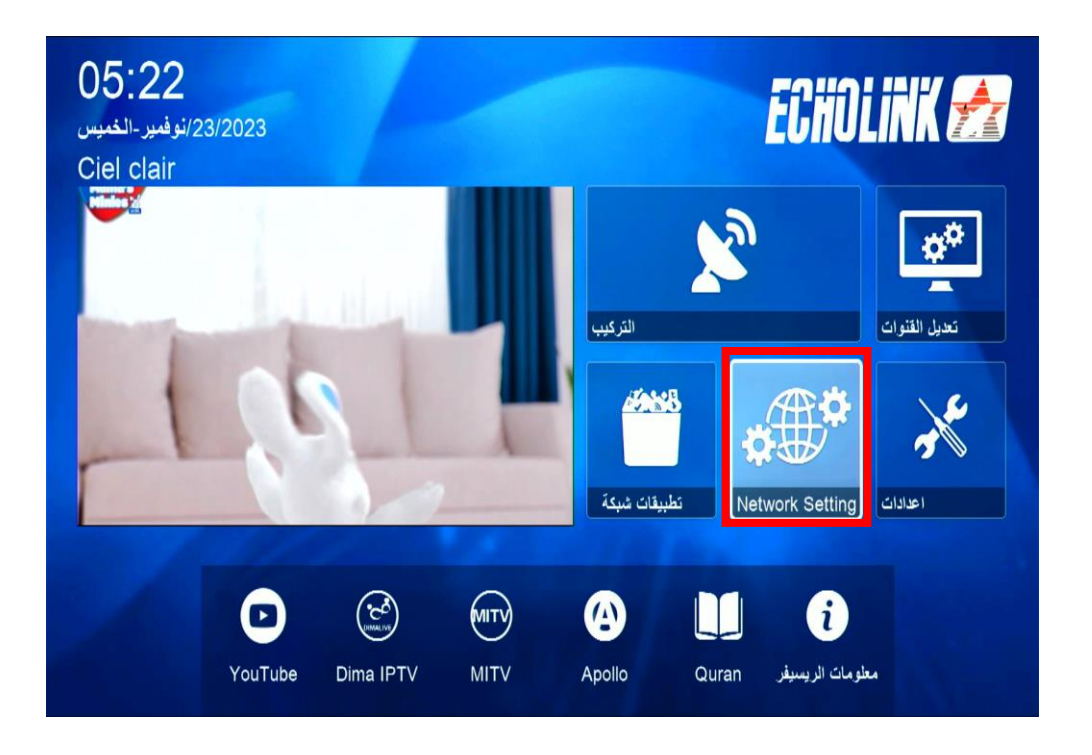

|         | 5) أدخل إلى ` <b>USB</b> ' |           |
|---------|----------------------------|-----------|
|         |                            |           |
|         | USB                        |           |
|         | PVR PRO                    |           |
|         | 3G                         |           |
| and the | WiFi                       | - Carrier |
|         | ▼ 01/02 ▲                  |           |

## 6) إختر التحديت الخاص بالجهاز تم إضغط على الزر 'ОК'

|        |                         |                         | «> U                 | SB ⇔—                |                          |                 |               |
|--------|-------------------------|-------------------------|----------------------|----------------------|--------------------------|-----------------|---------------|
|        | الکل<br>(Mnt/uda1/ECHOL | کی<br>نیست<br>INK ATOMO | الإفادم<br>2_V1.10.8 | رسيد<br>193_20231020 | تعمور<br>المبور<br>D.bin | <b>البرنامج</b> |               |
|        | ECHOLINK A              | ГОМО 2_1                | V1.1 BIN             | 7.7 M 2              | 023-11-13                | 16:38:4         |               |
|        |                         |                         |                      |                      |                          |                 |               |
| اداة 🔴 | ع المعرض 🥚              | نو                      | سحب 😑                | جيل 🔵                | عداد ات التس             | 1] 1            | التفاصيل [NFO |

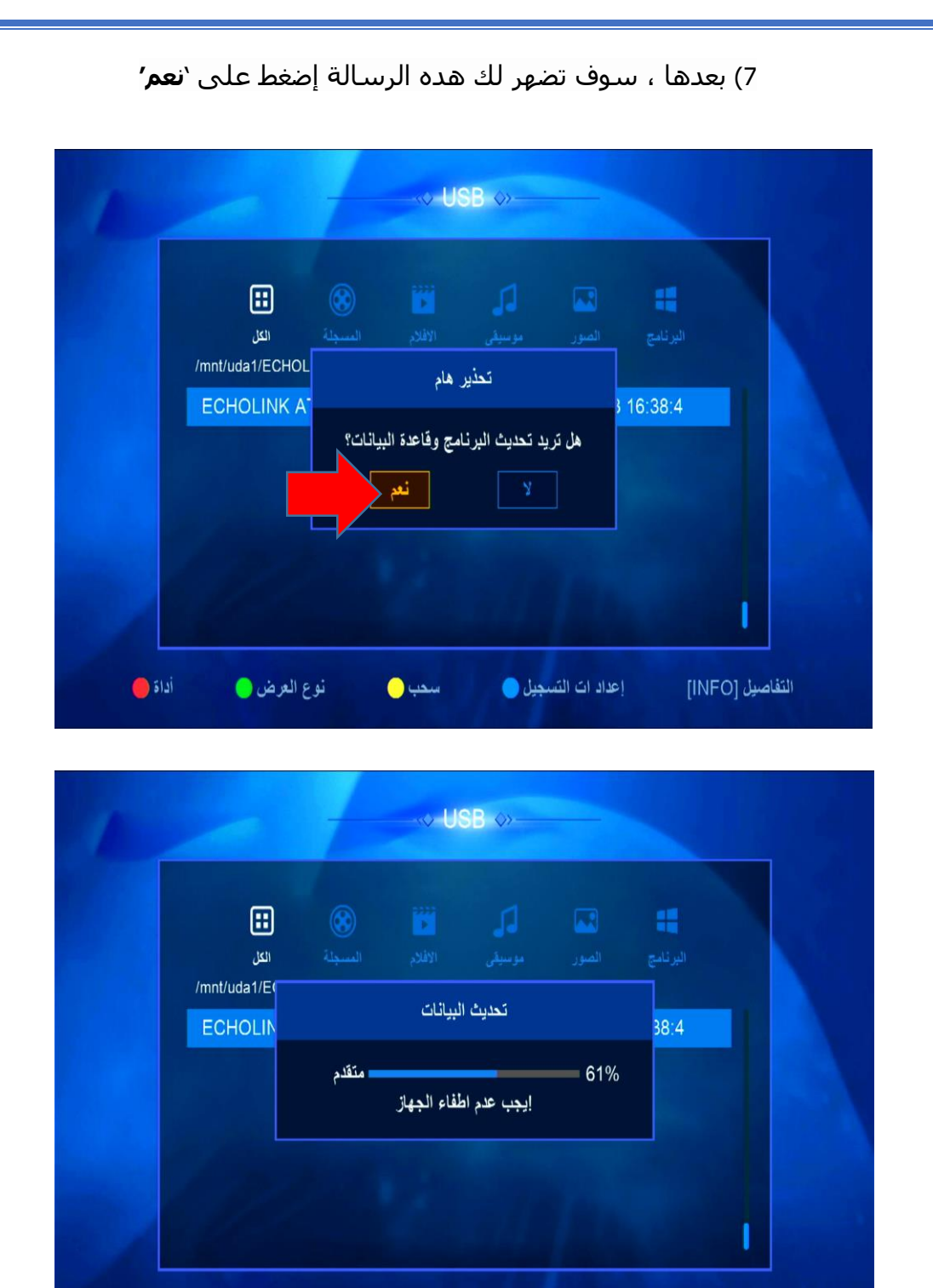

ملاحضة هامة : إحرص على أن لا يتم فصل الكهرباء على الجهاز أتناء التحديت

سحب 😑

التفاصيل [INFO] إعداد ات التسجيل 🔵

أداة 🔴

نوع العرض 😑

بعد إنتهاء التحديت ، الجهاز سوف يعيد تشغيل نفسه مبروك عليك تم تحديث جهازك بنجاح

إلى اللقاء في تدوينات اخرى